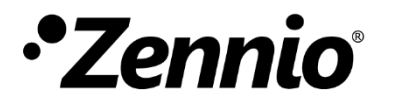

Защитное реле ZVP-ACSR

Техническая спецификация

#### ХАРАКТЕРИСТИКИ

 Усиливает защиту между электронным дверным замком и Основным модулем Get Face IP, предотвращая взлом системы. Реле активируется только если получен действительный код открытия от Основного модуля GetFace IP. Выходом может быть:

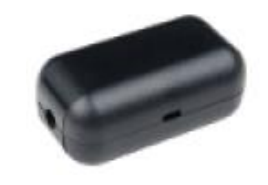

Рисунок 1. Защитное реле

- 1 реле 30В/1А AC/DC (контакты NO/NC)
- 1 активный выход 12В=/700мА макс.
- Размеры: 56х31х24мм.
- Bec 20г.
- Соответствие директивам СЕ.

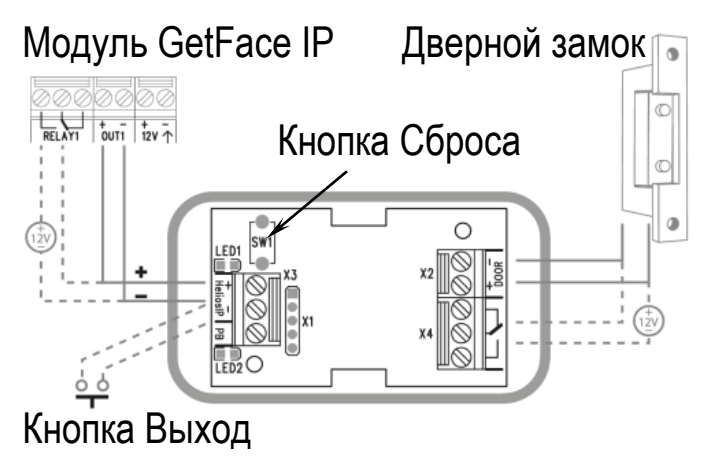

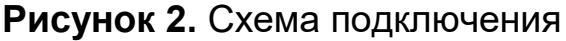

# <u> ИНСТРУКЦИИ ПО БЕЗОПАСНОСТИ</u>

- Установка должна производиться только квалифицированными специалистами в соответствии с законами и правилами, применяемыми в каждой отдельной стране.
- Не подключайте сетевое напряжение или какое-либо другое внешнее напряжение к шине KNX; это может представлять угрозу для работы всей системы KNX. Необходимо обеспечить достаточную изоляцию между сетевым (или дополнительным) напряжением и шиной KNX или проводами других аксессуаров, если они устанавливаются.

• Беречь от воды, не накрывать тканью, бумагой и другими материалами во время работы.

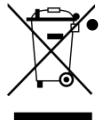

Логотип WEEE означает, что данное устройство содержит электронные компоненты и должно быть утилизировано в соответствии с инструкциями http://zennio.com/weee-regulation.

# ИНСТАЛЛЯЦИЯ

- Установите Защитное реле в месте, которое должно охраняться (обычно за дверью). Размеры устройства позволяют установить его в распределительной коробке.
- Подключите Защитное реле, следуя указаниям на Рисунке 2.
- Кнопку выхода можно подключить к клеммам PB и -; чтобы открыть дверь, ее нужно будет удерживать в течение 5 секунд (она должна находиться в "Рабочем режиме", см.ниже).

## КОНФИГУРИРОВАНИЕ

- Подключите Защитное реле к выходу GetFace IP, который должен быть правильно сконфигурирован на подключение Защитного реле (пожалуйста, обратитесь к Руководству по эксплуатации GetFace IP), и убедитесь, что, по крайней мере, один LED на Защитном реле ВКЛЮЧЕН или мигает.
- Нажмите и удерживайте Кнопку сброса Защитного реле в течение 5 секунд, чтобы перевести устройство в режим программирования (красный и зеленый LED будут мигать).
- GetFace • Активируйте IP, выход используя клавиатуру, KNX устройство совместимое (в зависимости С ... OT конфигурации GetFace IP). Первый код, направленный OT Основного модуля GetFace IP, сохранится в памяти как действующий код. После инициализации кода Защитное реле перейдет в "Рабочий режим" (будет мигать зеленый LED).

| Зеленый<br>LED | Красный<br>LED | Статус                 |
|----------------|----------------|------------------------|
| Мигание        | Выкл           | Рабочий режим          |
| Вкл            | Выкл           | Выход активирован      |
| Мигание        | Мигание        | Ожидание инициализации |
| Вкл            | Мигание        | Получен неверный код   |

## УВЕДОМЛЕНИЕ О СТАТУСЕ